## **TransAmerica – eDelivery – Client Process**

1. Insured/Owner receives email notifying them the policy has been issued and is ready for review and acceptance.

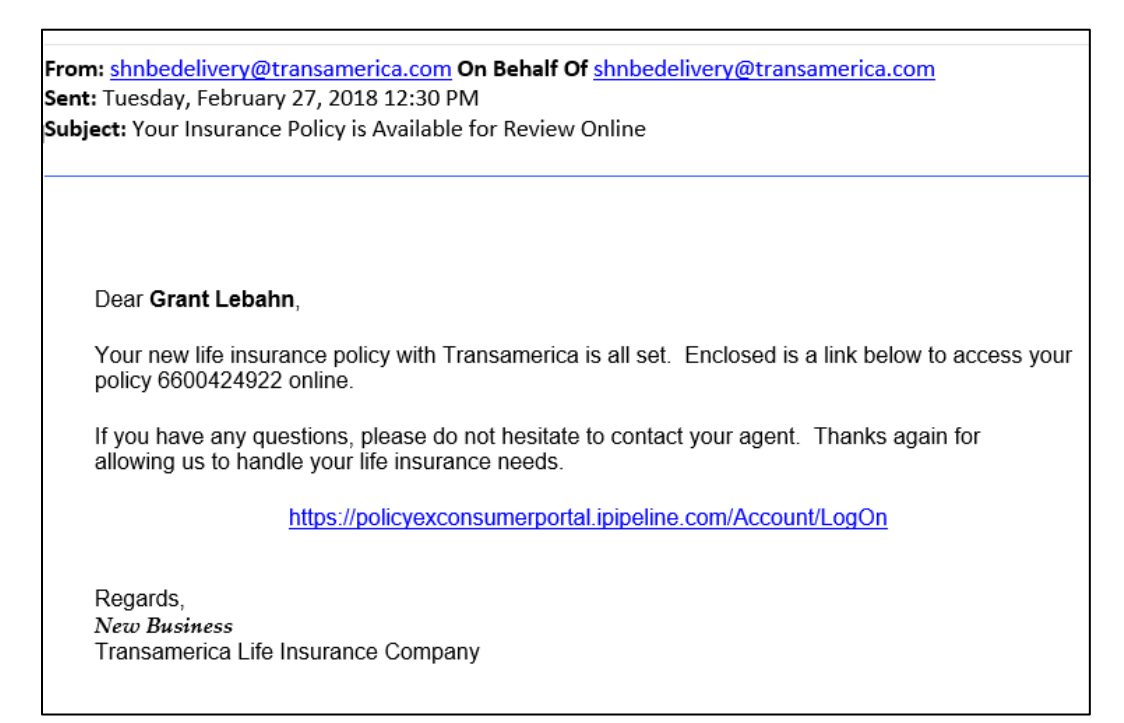

Click the link to access the policy. The last four digits of the client's SSN will allow access to the information.

| TRANSAMERICA | america Policy Delivery                                                                                                    |
|--------------|----------------------------------------------------------------------------------------------------|
|              | Login         Welcome! Your insurance document is available for review. To ensure your information remains secure and confidential, please answer the question(s) below:         What are the last four digits of your SSN? |
|              |                                                                                                    |

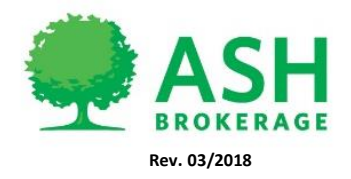

(800) 589-3000 A S H B R O K E R A G E . C O M 3. Click to review and sign the documents.

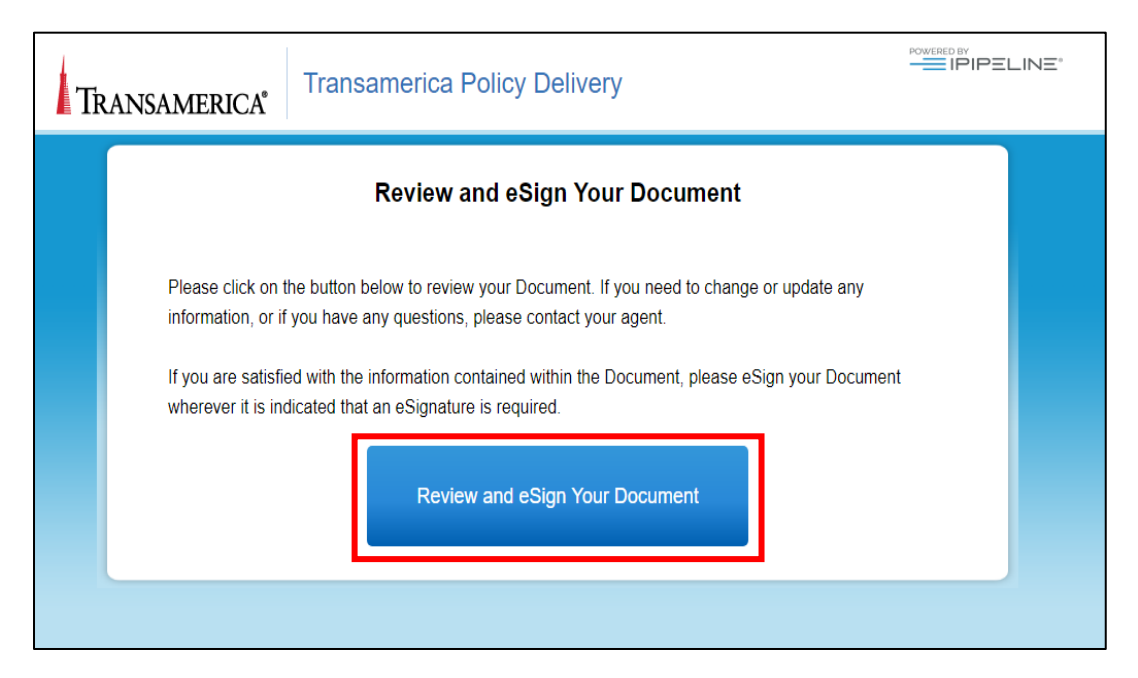

4. Click Continue to review the documents.

| Please Review & Act on These Documents Policy Documents were submitted from PolicyEX.Pipeline.com | TRANSAMERICA<br>Powerd by Docu Signs, |
|---------------------------------------------------------------------------------------------------|---------------------------------------|
| Please review the documents below.                                                                | OTHER ACTIONS +                       |
| Docusinge (Dr. 46 93 25 0 160 - 47 4 94 2 - 446 7 67 0 2 5 0                                      |                                       |

5. If the policy is Declined, select Decline from the Other Actions menu. (Help & Support and About DocuSign provide additional support and understanding about the process.)

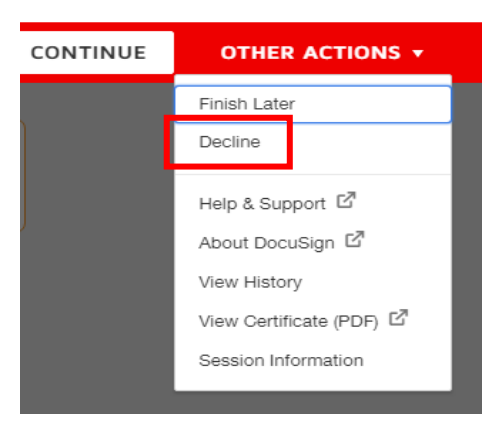

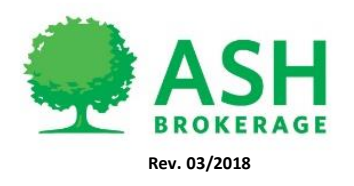

6. Review each document and complete electronic signature process.

| Please review the documents below. |                                                                                                    | FINISH                               | OTHER ACTIONS + |
|------------------------------------|----------------------------------------------------------------------------------------------------|--------------------------------------|-----------------|
|                                    | Q Q 0                                                                                                    |                                      |                 |
| START                              | Doudign Erwelope ID: 4E55325D-1630-4374-9042-04687E7D255D                                                                                                    |                                      |                 |
|                                    | Policy Number: 6600426286<br>Plan Name: Super Trendsetter 20 Yr. Level<br>Process Date: February 26, 2018<br>Application State: Missouri                                                                                                    |                                      |                 |
| NEXT                               | Table Rating: B         I/We declare that I/we have, in an identical manner, completed and signed the copy of this that is attached to and made part of the Policy/Certificate issued by the Company.         It is agreed that this amendment shall be part (Required - State Drop Down) licy.         Signed at | amendment                            |                 |
|                                    | (City, State) Date (mm/dd/y<br>Signature of Proposed Insured (Officer signature of Owner<br>(Officer signature other than propo<br>owner is a corporation<br>[Electronically delivered thr                                                                                                    | sed insured, if<br>)<br>ough DocFast | ]               |
|                                    | Signature of Other Proposed Insured Witness (can be Licensed Pro<br>Signature of Other Proposed Insured Signature of Licensed Proc                                                                                                    | oducer)<br>ducer                     |                 |

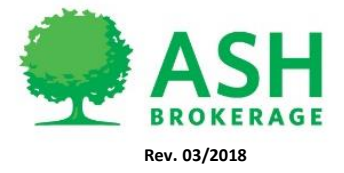